## CleanAtlantic

Tackling Marine Litter in the Atlantic Area

# Marine Litter LOC-app

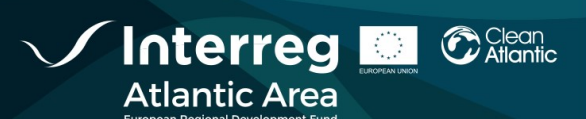

| WP           | 5            |
|--------------|--------------|
| ACTION       | 5.1          |
| LAST UPDATED | 27 /07 /2020 |
| VERSION      | 1.0          |
| AUTHORS      | INTECMAR     |
| PARTICIPANTS | INTECMAR     |

#### DISCLAIMER

This document covers activities implemented with the financial assistance of the INTERREG Atlantic Area. It only reflects the author's view, thus the Atlantic Area Programme authorities are not liable for any use that may be made of the information contained therein.

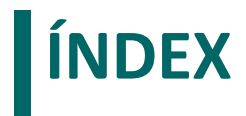

| INST | ALLATION MANUAL             | 4 |
|------|-----------------------------|---|
| 1.   | BACKGROUND                  | 4 |
| 2.   | MINIMUM SYSTEM REQUIREMENTS | 4 |
| 3.   | DATA BASE                   | 4 |
| 4.   | WEB SERVER                  | 5 |
| 5.   | SERVICES                    | 5 |
| 6.   | CONTACT INFORMATION         | 6 |
|      |                             |   |

### Installation manual

#### **1. BACKGROUND**

In the framework of CleanAtlantic project, the Technological Institute for the Marine Environment Monitoring of Galicia (INTECMAR) developed the mobile application *Marine Litter LOC-app* with the objective of facilitate and homogenizate data collection of marine litter pilled-up areas along the coast.

*Marine Litter LOC-app* allows geolocalizate the zones of accumulation, their characteristics and dimensions, add pictures and comments, as well as collect specific information about the marine litter. *Marine Litter LOC- app* was created with the purpose of being used during managed monitoring sessions where a coordinator (with the profile of Administrator) must previously choose those sector that will be monitored and must assign each sector to whom will collect data (with the profile of User).

Marine Litter LOC-app has three help manuals and an annex:

- Installation Manual (content in this document).
- Administrator Manual.
- User Manual.
- Annex: Diagram of the data base .

#### 2. MINIMUM SYSTEM REQUIREMENTS

| ProcesSor:  | 1Core 2GHz                               |                             |
|-------------|------------------------------------------|-----------------------------|
| RAM:        | 1GB                                      |                             |
| OS:         | Windows, Linux                           |                             |
| PostgreSQL: | 9.5 or later                             | https://www.postgresql.org/ |
| PostGIS:    | 2.2                                      | https://postgis.net/        |
| Apache:     | 2.0.x or later with <i>mod_proxy_ajp</i> | https://www.apache.org/     |
|             | Optional: mod_ssl, mod_rewrite for HTTPS |                             |

#### **3. DATA BASE**

- 1. Create the data base "cleanatlantic".
- 2. Create the user "cleanatlantic" with the password "6p/edso7UYyvTK3wnoM=".
- 3. Download the data base from the CleanAtlantic web.

#### 4. WEB SERVER

1. Configure a VirtualHost with the chosen domain, for instance, *cleanatlantic.intecmar.gal* and the following configuration, indicating the IP and corresponding domains:

```
<VirtualHost x.x.x.x80>
    ServerName cleanatlantic.intecmar.gal
    ProxyRequests Off
    ProxyPass / ajp://localhost:8009/ retry=0
    ProxyPassReverse / ajp://localhost:8009/
    Header set Access-Control-Allow-Origin "*"
    Header always set Access-Control-Allow-Headers "*"
</VirtualHost>
```

2. It is recommended to configure HTTPS as mandatory.

#### 5. SERVICES

- 1. Depending on the OS, create the following folder, which from now on will be called *dir\_inst*:
  - a. Linux: /var/cleanatlantic/
  - b. Windows: C:\path\to\folder\cleanatlantic
- 2. Copy in *dir\_inst* the following folders *web* and *api*.
- 3. Edit /dir\_inst/api/application.yml and configure the chosen domine in the line:

```
mail: # Modify parameters according to organization
host: mailserver
port: 25
username: noreply@mailserver
password: xxxx
properties:
    mail.smtp.auth: true
    mail.smtp.starttls.enable: false
```

```
diskfilemanager:
    repositoryPath: /dir_inst/repository
```

```
cleanatlantic: # Modify parameters according to organization
  visor-url: http://path/to/viewer
  mail:
    from: '"Clean Atlantic App" <noreply@mailserver>'
    base-url: http://path/to/webapp
    organization:
    name: name
    description: Clean Atlantic Project
    address: address
    contact-info: email info
    email: email
```

logo-url: http://path/to/logo/cleanatlantic.png

4. Edit /dir\_inst/web.jar/application.yml and configure:

```
server:
    # Define a free port on the machine
    port: ${port:8088}
spring:
    http:
       multipart:
        enabled: true
        location: /dir_inst/multipart
# Modify parameters according to organization
organizacion:
    proxy:
        enabled: true # ENABLE (true) ON ORGANIZACION DEPLOYMENT WITH PROXY
        forwarded-port: 80
        forwarded-host: path/to/webapp
```

- 5. Install the .jar web and api services and configure to start with the system.
- 6. Start the cleanatlantic-api and cleanatlantic-web services. It can be used from the application once it is updated with the new domain.

#### 6. CONTACT INFORMATION

For further information, you can contact us through the following channels:

- E-mail: udac@intecmar.gal
- Phone: 986512320 Extensions 236/208
- Web: www.intecmar.gal; www.cleanatlantic.eu